# Nutzerzertifikat verwenden

In diesem Artikel erklären wir Ihnen beispielhaft, wie Sie ihr Nutzerzertifikat verwenden und digitale Signaturen überprüfen können.

### Zertifikat in E-Mail Client importieren

Um E-Mail Nachrichten digital signieren oder verschlüsseln zu können, muss das Nutzerzertifikat ih Ihr E-Mail Programm importiert werden. Im folgenden ist dies beispielhaft mit dem E-Mail Program Thunderbird dargestellt.

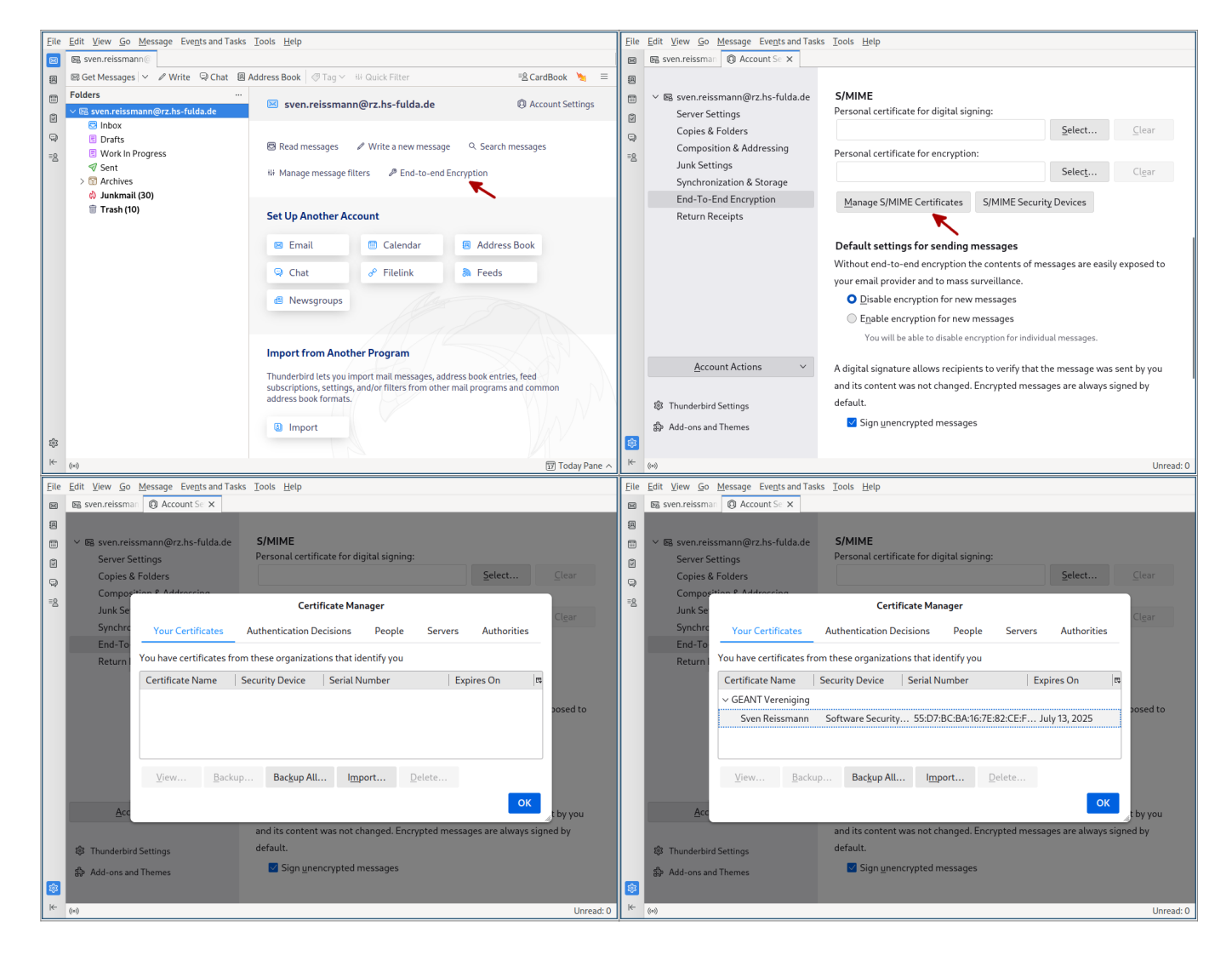

#### Last update: 17.01.2023 13:22

#### docs:dfnpki:client-usage https://doku.rz.hs-fulda.de/doku.php/docs:dfnpki:client-usage

| <u>F</u> ile | Edit View Go Message Events and Tasks | s <u>T</u> ools <u>H</u> elp                                                                                                    | Eile        | e <u>E</u> dit <u>V</u>                                                                                                    | ew <u>Go</u> <u>M</u> essage Events and Tasks                                                                                                    | <u>T</u> ools <u>H</u> elp                                                                                                    |                                                                                                    |                  |
|--------------|---------------------------------------|----------------------------------------------------------------------------------------------------|-------------|----------------------------------------------------------------------------------------------------|----------------------------------------------------------------------------------------------------|----------------------------------------------------------------------------------------------------|----------------------------------------------------------------------------------------------------|------------------|
| ×            | sven.reissman 🔞 Account Se 🗙          |                                                                                                    | $\boxtimes$ | DB sver                                                                                                    | n.reissman                                                                                                    |                                                                                                    |                                                                                                    |                  |
|              | Seven.reissmail                       | S/MME Personal certificate for digital signing: Personal certificate for encryption: Personal certificate for encryption: Personal certificate for encryption: Personal certificate for encryption: Personal certificates S/MIME Security Devices Default settings for sending messages Atl6:7E:82-CE:F3:81:7E:28:81:95:58:A2 Personal certificates STREET=Leipziger Straße 123 S8:A2 NT Vereniging,C=NL |             | © Sver<br>✓ Es<br>Sver<br>Sver<br>Sve | Account Sr X Account Sr X Accou | S/MIME Personal certificate for digital signing:  Sven Reissmann [55:D7:BC:BA:16:7E:B2:CE:F3 Personal certificate for encryption: Manage S/MIME Certificates S/MIME Certificate S/MIME Sect Default settings for sending messages Without end-to-end encryption the contents of your email provider and to mass surveillance. Disable encryption for new messages pedify a certificate for other people to use when they se uwant to use the same certificate to encrypt & decrypt ano ris content was not changed: Encryptice meet default. | E     Select     Cleat       Select     Cleat       urity Devices   messages are easily exposed messages sent to you?       No     Yes       No     Yes       Stagets are arways stigned by | ar<br>ar<br>d to |
|              |                                       | Cancel OK                                                                                                    |             | st Ac                                                                                                    | d-ons and Themes                                                                                                    | ✓ Sign unencrypted messages                                                                                                    |                                                                                                    |                  |
|              |                                       |                                                                                                    | <b>\$</b>   |                                                                                                    |                                                                                                    |                                                                                                    |                                                                                                    |                  |
|              | ((*))                                 | Unread: 0                                                                                                    | ⊬           | ((+))                                                                                                    |                                                                                                    |                                                                                                    |                                                                                                    | Unread: 0        |
| File         | Edit View Go Message Events and Tasks | Tools <u>H</u> elp                                                                                                    | 1           |                                                                                                    |                                                                                                    |                                                                                                    |                                                                                                    |                  |
|              | sven.reissman 🔞 Account Se 🗙          |                                                                                                    |             |                                                                                                    |                                                                                                    |                                                                                                    |                                                                                                    |                  |
|              |                                       |                                                                                                    |             |                                                                                                    |                                                                                                    |                                                                                                    |                                                                                                    |                  |
| 2            | ✓ ℝ sven reissmann@rz hs-fulda de     | S/MIME                                                                                                    |             |                                                                                                    |                                                                                                    |                                                                                                    |                                                                                                    |                  |
|              | Server Settings                       | Personal certificate for digital signing:                                                                                                    |             |                                                                                                    |                                                                                                    |                                                                                                    |                                                                                                    |                  |
|              | Copies & Folders                      | Sven Reissmann [55:D7:BC:BA:16:7E:82:CE:F3:E Select Clear                                                                                                    |             |                                                                                                    |                                                                                                    |                                                                                                    |                                                                                                    |                  |
| 8            | Composition & Addressing              | Perconal certificate for encryption:                                                                                                    |             |                                                                                                    |                                                                                                    |                                                                                                    |                                                                                                    |                  |
| =8           | Junk Settings                         | Sunn Deiremann (55:D7:BC:BA:16:7E:92:CE:E2:E Select                                                                                                    |             |                                                                                                    |                                                                                                    |                                                                                                    |                                                                                                    |                  |
|              | Synchronization & Storage             | Sven Keissmann [SS:D7:DC:DA: 10:7E:02:CE:F3:E Select Clear                                                                                                    |             |                                                                                                    |                                                                                                    |                                                                                                    |                                                                                                    |                  |
|              | End-To-End Encryption                 | Manage S/MIME Certificates S/MIME Security Devices                                                                                                    |             |                                                                                                    |                                                                                                    |                                                                                                    |                                                                                                    |                  |
|              | Return Receipts                       |                                                                                                    |             |                                                                                                    |                                                                                                    |                                                                                                    |                                                                                                    |                  |
|              |                                       | Default settings for sending messages                                                                                                    |             |                                                                                                    |                                                                                                    |                                                                                                    |                                                                                                    |                  |
|              |                                       | Without end-to-end encryption the contents of messages are easily exposed to                                                                                                    |             |                                                                                                    |                                                                                                    |                                                                                                    |                                                                                                    |                  |
|              |                                       | your email provider and to mass surveillance.                                                                                                    |             |                                                                                                    |                                                                                                    |                                                                                                    |                                                                                                    |                  |
|              |                                       | <ul> <li>Disable encryption for new messages</li> </ul>                                                                                                    |             |                                                                                                    |                                                                                                    |                                                                                                    |                                                                                                    |                  |
|              |                                       | Enable encryption for new messages                                                                                                    |             |                                                                                                    |                                                                                                    |                                                                                                    |                                                                                                    |                  |
|              |                                       | You will be able to disable encryption for individual messages.                                                                                                    |             |                                                                                                    |                                                                                                    |                                                                                                    |                                                                                                    |                  |
|              |                                       | the time of the solution of the specific method and the sanges.                                                                                                    |             |                                                                                                    |                                                                                                    |                                                                                                    |                                                                                                    |                  |
|              | Account Actions ∨                     | A digital signature allows recipients to verify that the message was sent by you                                                                                                    |             |                                                                                                    |                                                                                                    |                                                                                                    |                                                                                                    |                  |
|              |                                       | and its content was not changed. Encrypted messages are always signed by                                                                                                    |             |                                                                                                    |                                                                                                    |                                                                                                    |                                                                                                    |                  |
|              | Thunderbird Settings                  | default. 🖌                                                                                                    |             |                                                                                                    |                                                                                                    |                                                                                                    |                                                                                                    |                  |
|              | 🖨 Add-ons and Themes                  | ✓ Sign unencrypted messages                                                                                                    | l           |                                                                                                    |                                                                                                    |                                                                                                    |                                                                                                    |                  |
| \$           |                                       |                                                                                                    |             |                                                                                                    |                                                                                                    |                                                                                                    |                                                                                                    |                  |
| 1            |                                       |                                                                                                    | 11          |                                                                                                    |                                                                                                    |                                                                                                    |                                                                                                    |                  |
| ⊬            | ((+))                                 | Unread: 0                                                                                                    |             |                                                                                                    |                                                                                                    |                                                                                                    |                                                                                                    |                  |

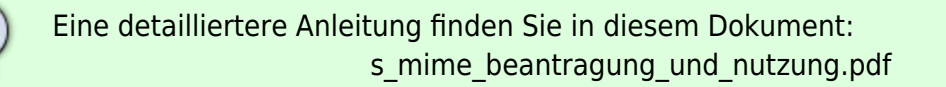

### E-Mail digital signieren

Wenn Sie in Thunderbird eine E-Mail verfassen, sehen Sie am oberen Rand des Fensters Funktionen zum digitalen signieren oder verschlüsseln der E-Mail.

| <u>F</u> ile <u>E</u> dit <u>V</u> iew O <u>p</u> t                                                                                                    | ions Se <u>c</u> urity <u>T</u> ools <u>H</u> elp |                                      |                            |  |  |  |  |  |  |
|----------------------------------------------------------------------------------------------------|---------------------------------------------------|--------------------------------------|----------------------------|--|--|--|--|--|--|
| 🔊 Send 🛛 🔏 Encrypt                                                                                                    | 🗊 S/MIME 🔽 🔊 Spelling 🗸 🐇 S                       | Save   ∽ 🛛 🖗 Attach   ∽ 🎽 🗏 CardBook |                            |  |  |  |  |  |  |
| From                                                                                                    | <u>O</u> penPGP<br>✓ <u>S</u> /MIME               | Is-fulda.de> sven.reissmann@rz.hs-   | fuldə.de v   Cc Bcc »      |  |  |  |  |  |  |
| То                                                                                                    | <u>E</u> ncrypt                                   |                                      |                            |  |  |  |  |  |  |
| <u>S</u> ubject                                                                                                    | ✓ Digitally Sign                                  |                                      |                            |  |  |  |  |  |  |
| HS∽                                                                                                    | View Certificates Of Recipients                   |                                      | Variables Vother Variables |  |  |  |  |  |  |
| Sehr geehrte Damen ur                                                                                                    | nd Herren,                                        |                                      |                            |  |  |  |  |  |  |
| dies ist ein Test.                                                                                                    |                                                   |                                      |                            |  |  |  |  |  |  |
| Viele Gruesse,<br>Sven Reissmann.                                                                                                    |                                                   |                                      |                            |  |  |  |  |  |  |
| <br>Sven Reissmann<br>Bereichsleitung Infrastruktur                                                                                                    |                                                   |                                      |                            |  |  |  |  |  |  |
| Hochschule Fulda<br>University of Applied Sciences<br>Rechenzentrum<br>Leipziger Straße 123<br>D-36037 Fulda, Germany                                                                                                    |                                                   |                                      |                            |  |  |  |  |  |  |
| Phone: [+49] (0)661 9640-1310<br>E-Mail: sven.reissmann@rz.hs-fulda.de                                                                                                    |                                                   |                                      |                            |  |  |  |  |  |  |
| Diese E-Mail enthält vertrauliche und/oder rechtlich geschützte<br>Informationen. Wenn Sie nicht der richtige Adressat sind oder diese<br>E-Mail irrtümlich erhalten haben, informieren Sie bitte sofort den<br>Absender und löschen Sie diese E-Mail. Das unerlaubte Kopieren sowie die<br>unbefugte Weitergabe dieser E-Mail und der darin enthaltenen<br>Informationen sind nicht gestattet. |                                                   |                                      |                            |  |  |  |  |  |  |

## Digitale Signatur überprüfen

Wenn Sie die Echtheit einer digital signierten E-Mail prüfen möchten, beachten Sie die folgenden Indikatoren.

| Eile | Eile Edit View Go Message Events and Tasks Tools Help                                |                                  |                                                              |                                                    |                                            |                         | E             | Elle Edit View Go Message Events and Tasks Tools Help |                                    |                                 |                                                                              |                                                             |                                                 |             |  |  |
|------|--------------------------------------------------------------------------------------|----------------------------------|--------------------------------------------------------------|----------------------------------------------------|--------------------------------------------|-------------------------|---------------|-------------------------------------------------------|------------------------------------|---------------------------------|------------------------------------------------------------------------------|-------------------------------------------------------------|-------------------------------------------------|-------------|--|--|
|      | Inbox - sven.reissmann@r                                                             |                                  |                                                              |                                                    |                                            |                         |               | 😡 🛛 Inbox - sven.reissmann@r                          |                                    |                                 |                                                                              |                                                             |                                                 |             |  |  |
| 8    | 🖾 Get Messages \vee 🖉 Write 🖾 Chat 🗐                                                 | Address Book                     | ⑦ Tag ∽ 🔤 ili Quick Filte                                    | er                                                 | = <u>&amp;</u> CardBo                      | iok 🧏 🗄                 |               | 8 8                                                   | 🗟 Get Messages \vee 🖉 Write 👒 Chat | Address Book                    | ⊘ Tag ∨ 🗍 🖁 Quick Filte                                                      | er                                                          | = <u>&amp;</u> CardBoo                          | ok 🧏 🗏      |  |  |
|      | Folders                                                                              |                                  | 88 🕫 🛛                                                       | P Filter these messa                               | iqes <ctrl+shift+k></ctrl+shift+k>         |                         |               | E Fo                                                  | Folders                            | ··· 🖉 🖄 😭                       | -2 A 🗸 I                                                                     | P Filter these mess                                         | ages <ctrl+shift+k></ctrl+shift+k>              |             |  |  |
| a    | ∨ 🔀 sven.reissmann@rz.hs-fulda.de                                                    | <b>Έ</b> Ω 0                     | Subject                                                      | 20                                                 | Correspondents                             | e ~                     | R,            | a ~                                                   | 🗸 🔀 sven.reissmann@rz.hs-fulda.de  | <b>Έ</b> τ θ                    | Subject                                                                      | 20                                                          | Correspondents                                  | 0 ^ 5       |  |  |
|      | 😑 Inbox (82)                                                                         | 습                                | Test Signiert                                                | O                                                  | Marcel Jordan                              | ø                       |               | 0                                                     | 🔁 Inbox (90)                       | 合                               | Test Verschlüsselt                                                           | ٥                                                           | Marcel Jordan                                   | ¢           |  |  |
| Q    | Drafts                                                                               |                                  |                                                              |                                                    |                                            |                         | 1             | 9                                                     | 📧 Drafts                           | 合                               | Test Signiert                                                                | 0                                                           | Marcel Jordan                                   | d)          |  |  |
| =8   | Work In Progress                                                                     |                                  |                                                              |                                                    |                                            |                         |               | =8                                                    | Work In Progress                   |                                 |                                                                              |                                                             |                                                 |             |  |  |
|      |                                                                                      |                                  |                                                              |                                                    |                                            |                         |               |                                                       | ✓ Sent                             |                                 |                                                                              |                                                             |                                                 |             |  |  |
|      | > Marchives                                                                          |                                  |                                                              |                                                    |                                            |                         |               |                                                       | > III Archives                     |                                 |                                                                              |                                                             |                                                 |             |  |  |
|      | Trash (10)                                                                           |                                  |                                                              |                                                    |                                            |                         |               |                                                       | Trash (10)                         |                                 |                                                                              |                                                             |                                                 |             |  |  |
|      | Unasin (10)                                                                          |                                  |                                                              |                                                    |                                            |                         | $\overline{}$ |                                                       |                                    | 👃 Train ham                     | 🕇 Train spam 🖣 Repl                                                          | v 🕫 Forward 🕅 Arc                                           | hive 💩 Junk 📾 De                                | lete More v |  |  |
|      |                                                                                      |                                  |                                                              |                                                    |                                            |                         | 2             |                                                       |                                    |                                 |                                                                              |                                                             |                                                 |             |  |  |
|      | From Marcel Jordan 🙂                                                                 |                                  |                                                              |                                                    |                                            |                         |               |                                                       |                                    | From Marcel Jordan (9)          |                                                                              |                                                             |                                                 |             |  |  |
|      |                                                                                      | To Sven Reissmann (9 11:27 +0100 |                                                              |                                                    |                                            |                         |               |                                                       |                                    | To Sven Reissmann (9 11:28 +010 |                                                                              |                                                             |                                                 |             |  |  |
|      |                                                                                      | Subject Test Signiert S/MIME &   |                                                              |                                                    |                                            |                         |               |                                                       |                                    | Subject Test Verschlüsselt      |                                                                              |                                                             |                                                 |             |  |  |
|      | Message Security - S/MIME                                                            |                                  |                                                              |                                                    |                                            |                         |               |                                                       |                                    |                                 | Message Security - S/MIME                                                    |                                                             |                                                 |             |  |  |
|      |                                                                                      | 😣 Message Is Signed              |                                                              |                                                    |                                            |                         |               |                                                       |                                    | <b>Q</b> Message Is Signe       | d                                                                            |                                                             |                                                 |             |  |  |
|      | Mit freundliche This message includes a valid digital signature. The message has not |                                  |                                                              |                                                    |                                            |                         |               | Mit freundlic                                         | This message includes              | e. The message has r            | not                                                                          |                                                             |                                                 |             |  |  |
|      |                                                                                      | Marcel Jordan                    | been altered since it                                        | was sent.                                          |                                            |                         |               |                                                       |                                    | Marcel Jordan                   | been altered since it w                                                      | as sent.                                                    |                                                 |             |  |  |
|      |                                                                                      | Hochschule Ful<br>Leipziger Stra | G Signed by: Marcel J                                        | ordan                                              |                                            |                         |               |                                                       |                                    | Hochschule Fu<br>Leipziger Str  | Signed by: Marcel Jo                                                         | rdan                                                        |                                                 |             |  |  |
|      |                                                                                      | D-36037 Fulda,                   | Email address: mar                                           | cel.jordan@rz.hs-fulda                             | de                                         |                         |               |                                                       |                                    | D-36037 Fulda                   | Email address: marc                                                          | el.jordan@rz.hs-fulda.                                      | de                                              |             |  |  |
|      |                                                                                      | Tet: #49 (0)00                   | Certificate issued by                                        | DFN-Verein Global                                  | ssuing CA                                  |                         |               |                                                       |                                    | 1et: #49 (0)0                   | Certificate issued by:                                                       | DFN-Verein Global Is                                        | suing CA                                        |             |  |  |
|      |                                                                                      |                                  |                                                              |                                                    | View Signature Ce                          | ertificate              |               |                                                       |                                    |                                 |                                                                              |                                                             | View Signature Certi                            | ficate      |  |  |
|      |                                                                                      |                                  | Message Is Not En                                            | crypted                                            |                                            |                         |               |                                                       |                                    |                                 | A Message Is Encry                                                           | roted                                                       |                                                 |             |  |  |
| ŵ    |                                                                                      |                                  | This message was no                                          | t encrypted before it w                            | as sent. Information                       | n sent                  |               | 193                                                   |                                    |                                 | This message was end                                                         | r<br>rvnted before it was se                                | nt to you Encryption                            |             |  |  |
|      |                                                                                      |                                  | over the Internet with                                       | hout encryption can be                             | seen by other peopl                        | le while                |               |                                                       |                                    |                                 | makes it very difficult                                                      | for other people to vie                                     | w information while it                          | is          |  |  |
| ←    | (0)                                                                                  |                                  | in transit.                                                  |                                                    |                                            | e                       | ^             | ← ((o)                                                | 0)                                 |                                 | traveling over the netv                                                      | vork.                                                       |                                                 | ine 🔨       |  |  |
| ~ 感  | (0)                                                                                  |                                  | This message was no<br>over the Internet with<br>in transit. | ot encrypted before it w<br>hout encryption can be | as sent. Informatior<br>seen by other peop | n sent<br>le while<br>e | ^             | \$<br>(∞)                                             | o)                                 |                                 | This message was enc<br>makes it very difficult i<br>traveling over the netw | rypted before it was se<br>for other people to vie<br>vork. | nt to you. Encryption<br>w information while it | is          |  |  |

From: https://doku.rz.hs-fulda.de/ - **Rechenzentrum** 

Permanent link: https://doku.rz.hs-fulda.de/doku.php/docs:dfnpki:client-usage

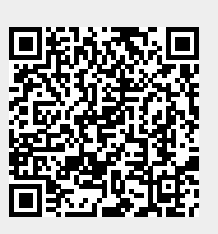

Last update: 17.01.2023 13:22